# Thursday and Friday @ 12:00 Chandra Martz @ChandraMartz Sierra Eastmond @sierraeasmond

# Re"Form" your Form, with Flubaroo

prolearning.canyonsdistrict.org/reform-your-form-with-flubaroo.html

Today we learned how to use Flubaroo when making an assignment in google Forms. Flubaroo is a tool in google Forms that allows you to grade an assignment/quiz/test that you've created. Using Flubaroo allows you to grade quizzes and email the students their grades and, if you want, even the answer key!

# **Create Form**

- Give your Form a name and create the questions for the quiz.
  - First question will identify the student by their name and/or period.
  - Second question will be the student's email address, if you want to email the students their scores.
- Once saved, the form will have a new, empty spreadsheet associated with it.
- Rename the spreadsheet **Student Submissions.** If it is not named properly, Flubaroo will not be able to identify it and will prompt you to rename the sheet.

## Create an Answer Key

- Go to the live form and complete the quiz with the correct answers and **submit**.
- This entry will be the answer key to your quiz.

# Assign the Quiz

- Open the spreadsheet, that was renamed **Student Submissions**, go to **Form, Edit Form**. Email the form to the class using the **Email this form** button at the top. Or email the link to the form or embed or put the link on your website.
- All student submissions will automatically be entered into a spreadsheet

## Re"Form" Time

- Open the spreadsheet and go to Insert, Script.
- In the search box type **Flubaroo**, then click the Search button.
- When Flubaroo displays, click Install.
- After installation, a new menu will appear in the spreadsheet called **Flubaroo** (it may take a few seconds to appear). Click Authorize, Close.
- After all the quizzes have been submitted, go to **Flubaroo**, **Grade Assignment**.
  - Select a grading option for each of the questions in the assignment.
  - The default is 1 point for each question, unless the question is text.
  - Check the option for each question and click **Continue**.

- Select which submission should be used as the Answer Key. This will be the first submission made by you.
- All other submissions will be graded against the Answer Key.
- Once the grading is completed, a new worksheet named **Grades** has been created. This worksheet contains a grade for each submission and a summary of all grades at the top.
- The very last row shows the percent of students who got each question correct, with overall low-scoring questions highlighted in orange.

### Email Grades

- To send an email to each student with their grade, go to Flubaroo, Email Grades.
- A dialogue box will display. Make sure the Email Question field is changed to **Email Address.**
- There is an option to include an answer key in the email and to include a short message to the students.
- The email sent to each student will include their total score, and their score for each question (with incorrect answers highlighted in red).

#### Reports

• To view your reports go to **Flubaroo**, **View Report**. A summary report of the grading will be there for you to view. The report includes the distribution of grades (a histogram), and a button to email yourself a copy of the report, which is awesome!

Thank you for be being awesome and attending Re"Form" Your Form If you have questions please feel free to contact us! <u>sierra.eastmond@canyonsdistrict.org</u> chandra.martz@canyonsdistrict.org